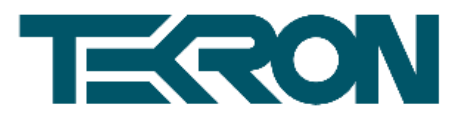

# IRIG-B ANALYZER USER MANUAL

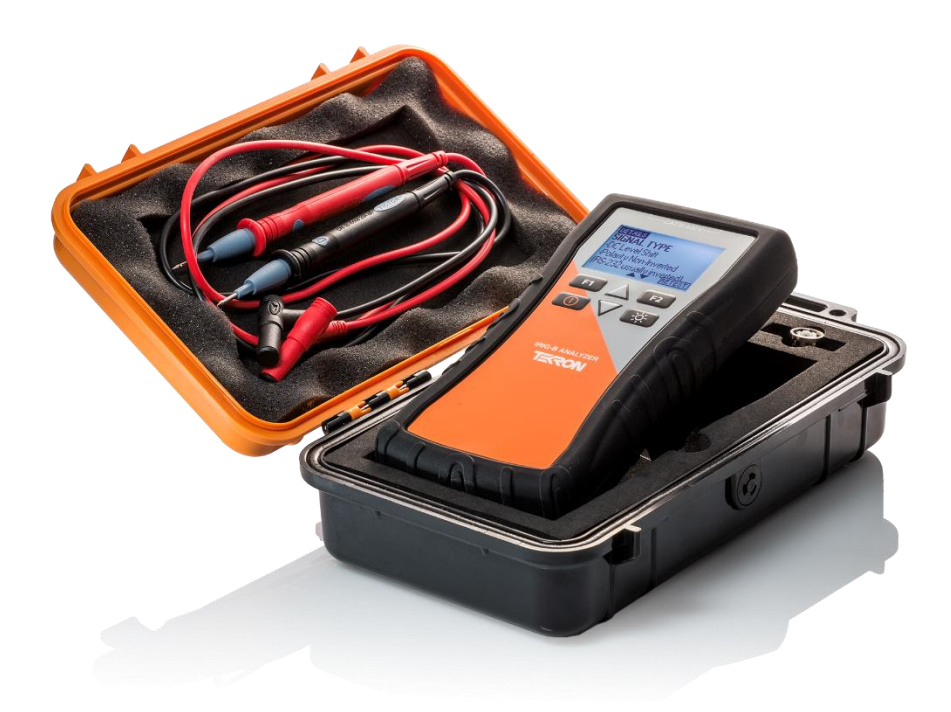

Second Edition – Copyright ©2016

Contents

| 1  | INTRODUCTION                      | 3   |
|----|-----------------------------------|-----|
| 2  | IRIG-B ANALYZER KIT: CONTENTS     | 4   |
| 3  | FITTING BATTERIES                 | 5   |
| 4  | IRIG-B ANALYZER KEYPAD AND SCREEN | 6   |
| 5  | POWERING ON THE IRIG-B ANALYZER   | 7   |
| 6  | HOME SCREEN                       | 7   |
| 7  | MEASURING COPPER IRIG-B SIGNALS   | 7   |
| 8  | MEASURING FIBER IRIG-B SIGNALS    | 9   |
| S  | C Fiber Cable                     | 9   |
| S  | T FIBER CABLE                     | 10  |
| S  | ignal Details Screen              | .11 |
| 9  | MENU OPTIONS                      | 12  |
| 10 | HELP SCREEN                       | 13  |
| 11 | TROUBLESHOOTING GUIDE             | 16  |
| 12 | CLEANING THE IRIG-B ANALYZER      | 17  |
| 13 | NOTES                             | 17  |
| 14 | WARNING                           | 17  |
| 15 | DOCUMENT REVISION HISTORY         | 18  |
| 16 | APPENDIX                          | 19  |
| IF | RIG-B signal properties           | 19  |
| 17 | SPECIFICATIONS                    | 23  |
| 18 | WARRANTY                          | 25  |

### TEK-IRIGB-MNL-v2-042016

### www.tekron.com

# 1 INTRODUCTION

The IRIG-B Analyzer helps you decode and validate your IRIG-B timing signals, automatically handles optical or multilevel copper signal inputs and is battery powered with an easy to read backlit LCD display, ideal for use in areas with poor lighting.

It comes complete with all components required for IRIG-B measurement including an optical converter, a BNC-Tee and test leads to measure copper-based IRIG-B signals.

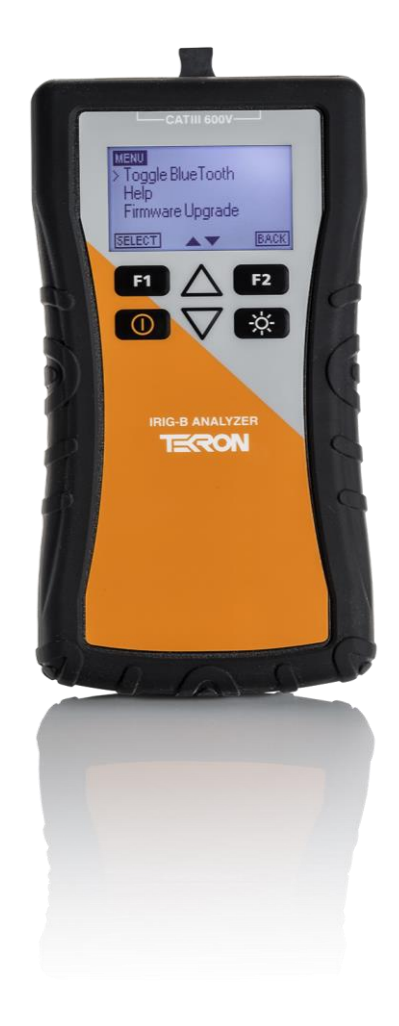

### TEK-IRIGB-MNL-v2-042016

Page 3

#### www.tekron.com

# 2 IRIG-B ANALYZER KIT: CONTENTS

The IRIG-B Analyzer kit consists of the following items:

| Rubber Protective Cover                            | Test Leads               |
|----------------------------------------------------|--------------------------|
|                                                    |                          |
| Figure 1: IRIG-B Analyzer fitted with rubber cover | Figure 2: Supplied leads |
| ST to SC Fiber Adaptor                             | BNC Tee Adaptor          |
| Figure 3: ST to SC Fiber Adaptor                   | Figure 4: BNC Adaptor    |
| Carry                                              | y Case                   |
| Eiguro 5:                                          |                          |

### TEK-IRIGB-MNL-v2-042016

Page | 4

#### www.tekron.com

# **3 FITTING BATTERIES**

The IRIG-B Analyzer is powered from two AA batteries (not included). To fit these batteries, follow the steps below:

1. Remove the protective rubber cover by pulling the rubber cover off both bottom corners of the analyzer first (as per Figure 6).

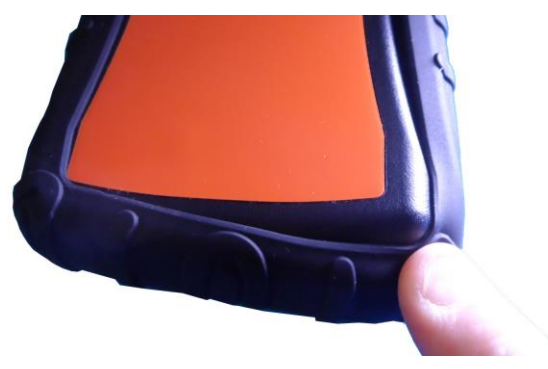

Figure 6: Removing the rubber cover

- 2. Slide the battery housing cover off the underside of the Analyzer.
- 3. Fit two fresh AA batteries ensuring the polarity of each is as shown in Figure 7 below.
- 4. Re fit the battery cover.
- 5. Re fit the protective rubber cover starting by fitting the cover top first then stretch the bottom over the analyzer.

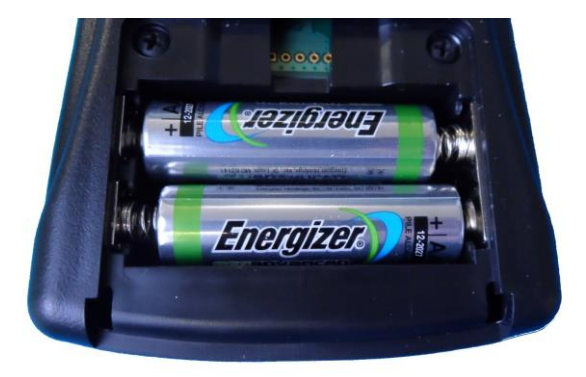

Figure 7: Two AA batteries correctly fitted

### TEK-IRIGB-MNL-v2-042016

Page |5

#### www.tekron.com

# 4 IRIG-B ANALYZER KEYPAD AND SCREEN

The IRIG-B Analyzer has 6 buttons with the functionality indicated below:

|  | Кеу      | Name      | Function                                                                                                    |
|--|----------|-----------|----------------------------------------------------------------------------------------------------|
|  | F1       | F1        | The function of this button is dependent<br>on the mode of the Analyzer. The current<br>function is displayed just above the F1<br>button. |
|  | F2       | F2        | The function of this button is dependent<br>on the mode of the Analyzer. The current<br>function is displayed just above the F2<br>button. |
|  | $\Delta$ | Up        | This key is used to scroll the screen in the upwards direction.                                                                            |
|  | $\nabla$ | Down      | This key is used to scroll the screen in the downwards direction                                                                           |
|  |          | Power     | This key is used to turn the IRIG-B<br>Analyzer on or off. When turning the unit<br>off, hold down for 3 seconds.                          |
|  |          |           | Note: The unit will automatically switch off after 6 minutes of inactivity.                                                                |
|  | ÷        | Backlight | Pressing this key toggles the LCD back light on and off.                                                                                   |

The IRIG-B Analyzer has the following general screen layout:

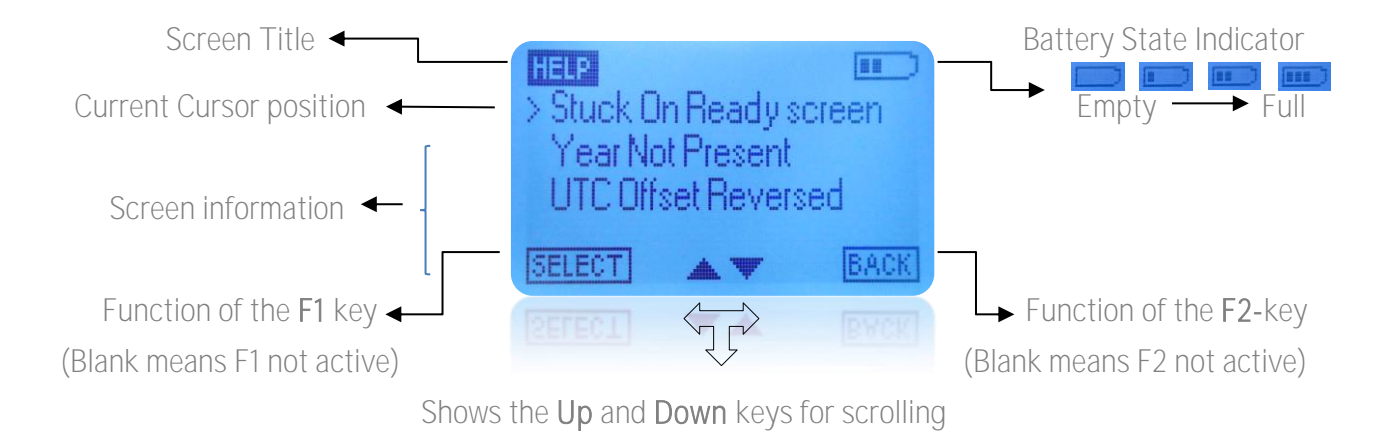

TEK-IRIGB-MNL-v2-042016

Page | 6

#### www.tekron.com

# 5 POWERING ON THE IRIG-B ANALYZER

Pressing the **Power** button will turn the IRIG-B Analyzer on. During start up, an initialization screen with the Serial Number will be shown for a short time. Refer to Figure 8

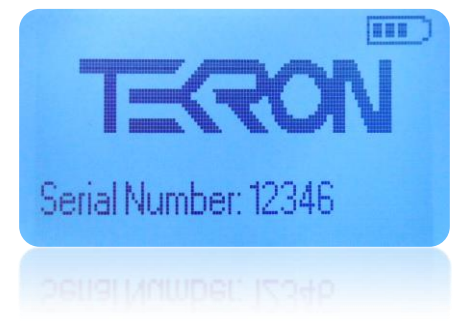

Figure 8: Startup Screen

Once initialized, the IRIG-B Analyzer will display the Home screen as below in Figure 9

# 6 HOME SCREEN

Whilst in this state the unit will start searching for both fiber and copper IRIG-B inputs. Whilst searching for a valid input signal, the analyzer will transition between different status screens (Figure 9).

| HOME            |
|-----------------|
| Searching       |
|                 |
| No data decoded |
| MENU            |
| [WENU]          |
|                 |

Figure 9: Sample of the displayed screens when searching for an IRIG-B signal

# 7 MEASURING COPPER IRIG-B SIGNALS

Warning: The IRIG-B signals to be measured can be at a voltage level that presents a shock hazard. Care should be taken when doing these measurements to avoid touching any exposed terminals.

If the IRIG-B signal being measured exceeds 48V (AC or DC), then a **High Voltage** symbol will be displayed at the top of the screen as in **Figure 10** below.

### TEK-IRIGB-MNL-v2-042016

Page |7

#### www.tekron.com

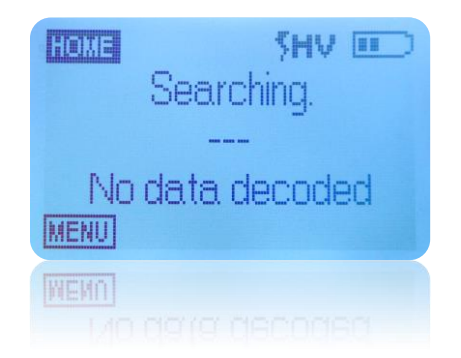

Figure 10: High Voltage warning display

1. To measure electrical IRIG-B signals connect the two test leads to the IRIG-B Analyzer as shown in Figure 11. Ensuring that the red plug is inserted into the red socket, and the black plug is inserted into the black socket.

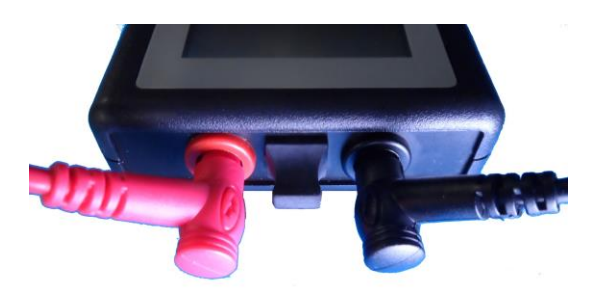

Figure 11: Test leads connected ready to read copper IRIG-B signals

- 2. Hold the probes to the exposed IRIG-B cabling test point ensuring the red lead is connected to the positive and black to the negative side of the IRIG-B signal.
- 3. The IRIG-B analyzer will detect if an IRIG-B signal is present and display the screen in Figure 12 for 1 second.

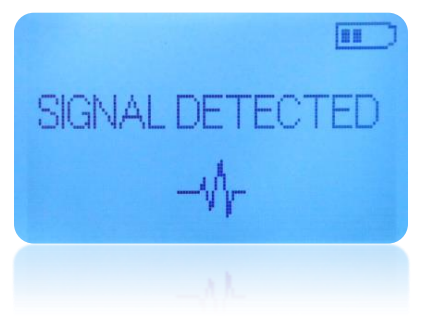

Figure 12: Signal detection screen

4. The IRIG-B Analyzer will display the signal properties as shown in Figure 13, the arrow keys can be used to navigate through the listed details.

### TEK-IRIGB-MNL-v2-042016

Page 8

#### www.tekron.com

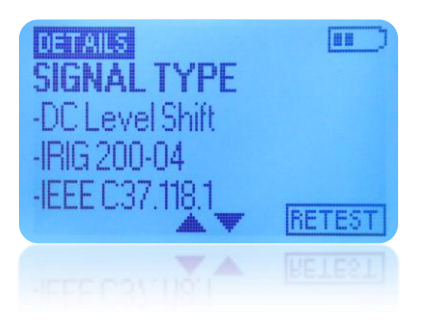

Figure 13: Typical Detail Screen

Note: A full description of the signal properties displayed on the details screen can be seen in the Appendix.

When viewing the  $\ensuremath{\text{Details}}$  screen you can press F2 to return to the HOME screen to re-test the IRIG-B signal.

# 8 MEASURING FIBER IRIG-B SIGNALS

# SC Fiber Cable

1. Remove the protective plug from top of IRIG-B analyzer to expose the SC fiber socket as per Figure 14 below.

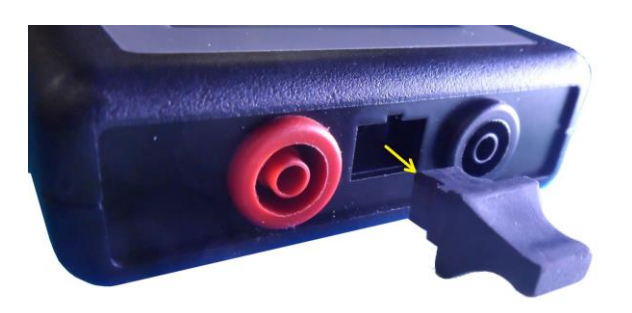

Figure 14: SC Fiber socket with protective plug removed

2. Connect the IRIG-B SC fiber cable to the IRIG-B Analyzer ensuring the tab on the fiber plug matches the notch in the fiber socket as shown below in Figure 15 below.

### TEK-IRIGB-MNL-v2-042016

Page 9

#### www.tekron.com

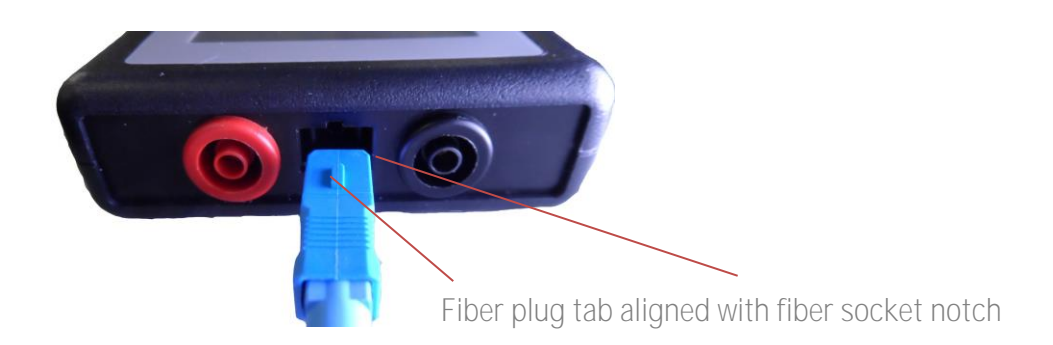

Figure 15: Correct orientation of fiber plug

# ST Fiber Cable

1. If the fiber cable is a **ST** type cable, plug the **SC** to **ST** adaptor into the analyzer as below ensuring the fiber plug tab is oriented with the socket notch as described above.

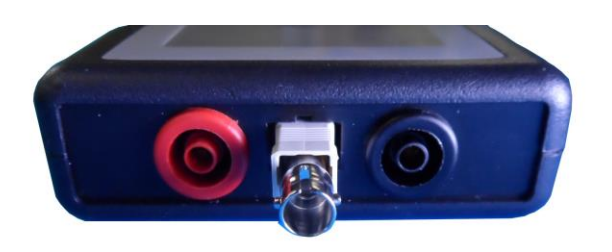

2. Next plug the **ST** Cable into the adaptor making sure the **ST** plug tab aligns with the adaptor notch as shown below before engaging the bayonet style locking mechanism.

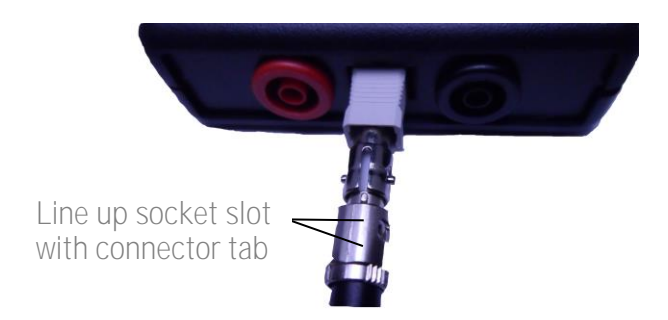

### TEK-IRIGB-MNL-v2-042016

Page 10

#### www.tekron.com

# Signal Details Screen

1. The IRIG-B analyzer will detect if an IRIG-B signal is present and display the screen in Figure 161 second.

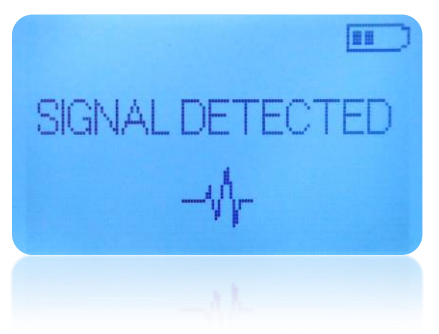

Figure 16: Signal detected

2. The IRIG-B Analyzer will then display the signal properties as shown in Figure 17, the arrow keys can be used to navigate through the listed details.

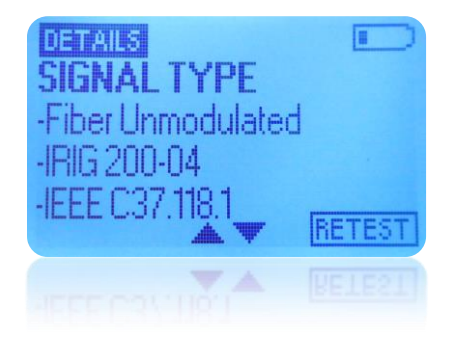

Figure 17: Fiber IRIG-G Signal details

Notes:

- A full description of the signal properties displayed on the details screen can be seen in Appendix.Figure 18: Transferring Data
- 3. When viewing the **Details** screen you can press F2 to return to the "HOME" screen and retest the IRIG-B signal.

Warning: Important note!! Always replace the rubber protective plug after use to prevent the optical receiver from being subjected to dust and other contaminants which could inhibit the IRIG-B Analyzer from operating correctly in future.

### TEK-IRIGB-MNL-v2-042016

Page | 11

#### www.tekron.com

# 9 MENU OPTIONS

The IRIG-B analyzers menu can be accessed from the "Home" screen by pressing F1 (Menu). To navigate the menu, use the arrow keys to highlight the different options. F1 can be used to select items and F2 can be used to navigate backwards or exit the menu. Refer to Figure 19

| > Help<br>Firmware<br>About | : Upgrade |      |
|-----------------------------|-----------|------|
| SELECT                      |           | BACK |
| SELECT                      | <b>VA</b> | BACK |

Figure 19: Main Menu

The menu contains the following fields:

- Help
  - Provides troubleshooting advice and instructions on performing a firmware upgrade. See the Help Screen details (<u>HELP SCREEN</u>) for more information.

| HELE      |            |       |
|-----------|------------|-------|
| > Stuck 0 | In Ready s | creen |
| Year No   | ot Present |       |
| UTC Off   | set Revers | ed    |
| SELECT    |            | BACK  |
|           |            |       |

Figure 20: The help menu screen

- Firmware Upgrade
  - Entering this section will enable the unit to connect to the computer to start a firmware upgrade via Wireless. Refer to the Upgrading the IRIG-B Analyzer Firmware document available from <u>http://tekron.com/power/irigb-analyzer</u> for more information.

### TEK-IRIGB-MNL-v2-042016

Page | 12

#### www.tekron.com

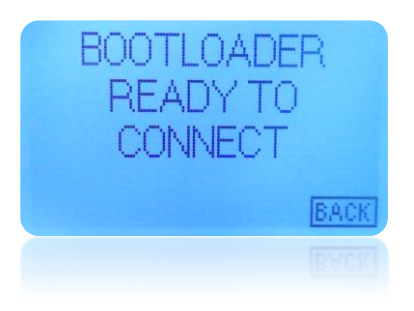

Figure 21: Bootloader Screen

- About
  - Provides company information, and a scrollable display showing the current firmware version, serial number and hardware revision.

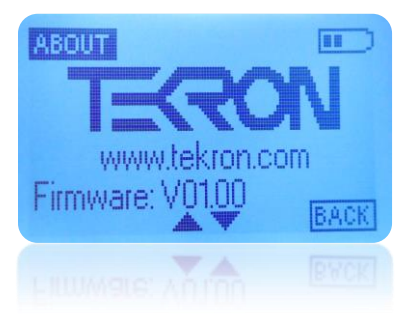

Figure 22: The About screen

# 10 HELP SCREEN

The IRIG-B Analyzer Help screen can be accessed from the Menu screen and gives a brief help on the following topics.

Stuck On Home Help Screen

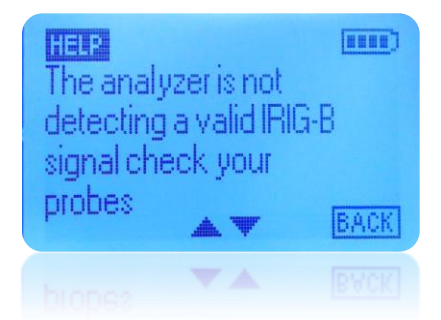

Figure 23: Stuck on Ready Help Screen

# TEK-IRIGB-MNL-v2-042016

Page | 13

#### www.tekron.com

This is where the IRIG-B Analyzer is not detecting a valid IRIG-B signal when on the **Home** screen. Refer to the Troubleshooting section below for possible causes.

Year Not Present Help Screens

| HELP<br>Year is from<br>IRIG-B IRIG 200-04<br>Earlier IRIG 200-98 |             | and IRIG 200-95<br>do not include year |      |
|-------------------------------------------------------------------|-------------|----------------------------------------|------|
| and IRIG 200-95                                                   | BACK        | **                                     | BACK |
|                                                                   | BACK        |                                        |      |
| Figure 24:                                                        | Year Not Pr | resent-Help Screens-1 & 2              |      |

This may be encountered when the IRIG-B signal is from a Clock conforming to earlier IRIG standards.

### TEK-IRIGB-MNL-v2-042016

Page | 14

#### www.tekron.com

# UTC Offset Reversed

Firmware Upgrade

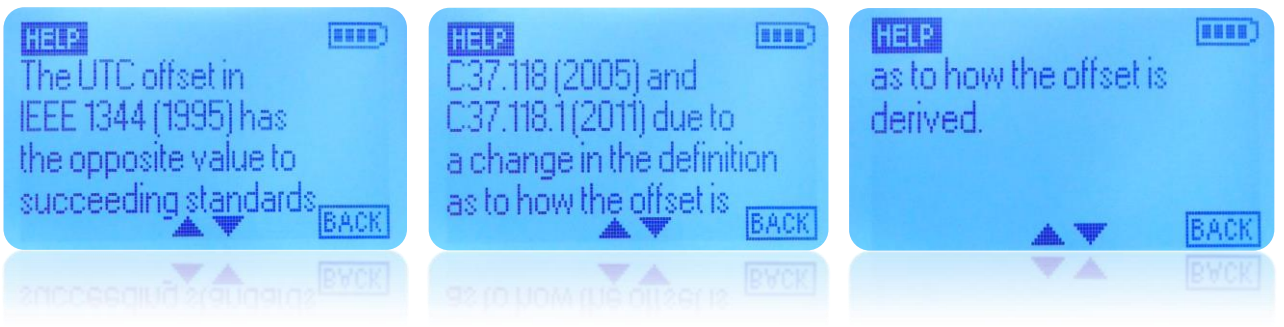

Figure 25: UTC Offset Reversed-Help Screens 1, 2 & 3

This may be encountered when the IRIG-B signal is from a Clock conforming to earlier IRIG standards

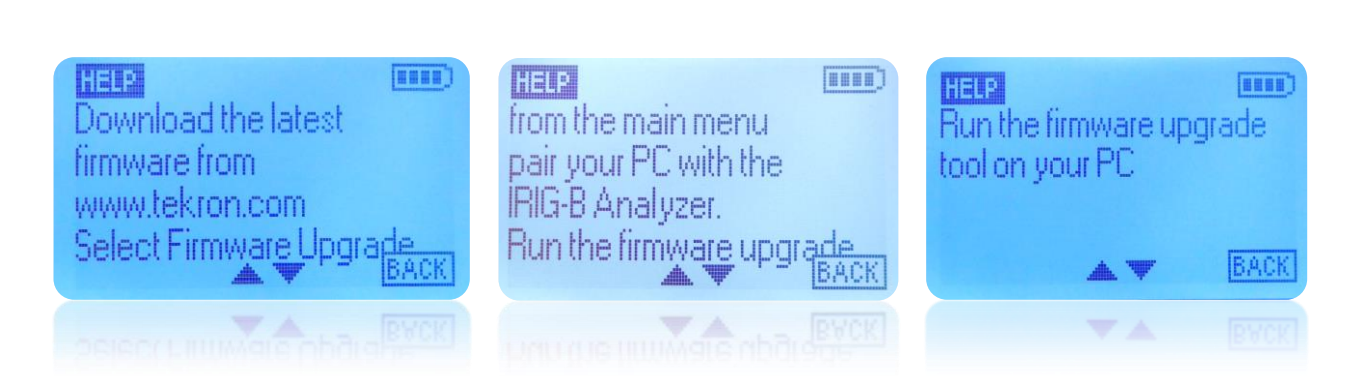

Figure 26: UTC Offset Reversed-Help Screens 1, 2 & 3

This is a brief help with upgrades of the Analyzer software in the field. For further information, refer to the Upgrade Guide available from www.tekron.com.

### TEK-IRIGB-MNL-v2-042016

Page | 15

#### www.tekron.com

# Polarity Inverted

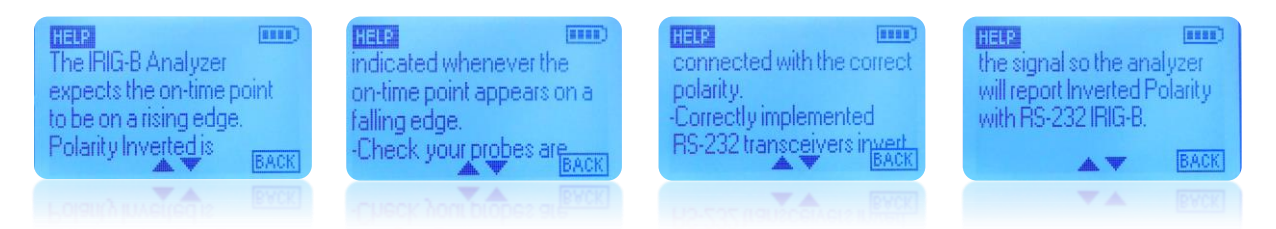

Figure 27: Polarity Inverted- Help Screens 1, 2, 3 & 4

This help screen prompts the user to check the probes are connected to the IRIG-B signal with the correct polarity and explains why RS-232 IRIG-B normally is reported as inverted. See the Troubleshooting section below for more help on Inverted Polarity.

# 11 TROUBLESHOOTING GUIDE

- 1. No Signal Detected
  - a. Confirm the source of the IRIG-B signal is configured to output IRIG-B and that it is in operation.
  - b. For copper IRIG-B, check the probes are making secure contact with the line. Some pressure may be required to get good signal detection. The IRIG-B Analyzer is able to measure IRIG-B signals down to 2V peak to peak.
  - c. For fiber IRIG-B, check the fiber connectors are properly inserted into the fiber socket and ensure the fiber signal being measured is using the correct standard (i.e. 820nm  $\lambda$  multi-mode fiber). Check the fiber patch cable being used supports 830nm  $\lambda$  multi-mode signals.
- 2. Blank Screen when powered up
  - a. Check battery condition, replace with fresh batteries if needed. Check they are installed in the IRIG-B Analyzer with the correct polarity.
  - b. If the problem persists, contact Tekron at: support@tekron.com
- Measured IRIG-B Signal Reported as Inverted The IRIG-B Analyzer is optimized to measure electrical IRIG-B signals where the IRIG-B logic 1 level is more positive than the logic low level, (for example in TTL levels Logic 1 is nominally +5v and Logic 0 is 0v).

The RS-232 standard however has the logic levels reversed so that logic 1 is a negative voltage and a logic 0 is a positive voltage. As a consequence, when measuring RS-232 signals with the IRIG-B analyzer, it is normal that the polarity is reported as inverted.

RS-422 and RS-485 IRIG-B signals are balanced signals so when measuring these with the IRIG-B analyzer care should be taken to measure the signal between the two signal wires and not from one

### TEK-IRIGB-MNL-v2-042016

Page | 16

#### www.tekron.com

or other with respect to ground. It is important to ensure the probes are oriented correctly still by connecting the red probe to the non-inverted signal wire and the black probe to the inverted signal wire.

4. Upgrades.

Refer to the Upgrade Guide available from http://tekron.com/power/irigb-analyzer

If your problem is not covered above, or it persists contact Tekron International's technical support at <a href="mailto:support@tekron.com">support@tekron.com</a>

# 12 CLEANING THE IRIG-B ANALYZER

Smear marks on the keypad and LCD window can be cleaned by using a damp soft cloth and light pressure. Do not use any other chemicals or immerse in liquid.

# 13 NOTES

The information in this manual may change without notice. The manufacturer assumes no responsibility for any errors that may appear in this manual.

Copyright ©2016 Tekron International Ltd. All rights reserved. No part of the contents of this document may be transmitted or reproduced in any form or by any means without the written permission of Tekron International Ltd. Published in New Zealand.

# 14 WARNING

This product has been designed to comply with the limits for a Class A digital device pursuant to Part 15 of FCC rules. These limits are designed to provide reasonable protection against such interference when operating in a commercial environment.

### TEK-IRIGB-MNL-v2-042016

#### www.tekron.com

# 15 DOCUMENT REVISION HISTORY

| Version | Author                 | Compatible<br>with firmware<br>version | Date<br>Completed | Published<br>Date | Changes Made                                                       |
|---------|------------------------|----------------------------------------|-------------------|-------------------|--------------------------------------------------------------------|
| 1.0     | R Brown &<br>A Lippitt | 01.01                                  | 28 Aug 2015       | 15 Sept 2015      | First revision of the manual                                       |
| 2.0     | R Brown                | 01.08                                  | 05 April 2016     | 4 April 2016      | Product imagery<br>updated and some<br>sections have been<br>added |

TEK-IRIGB-MNL-v2-042016

Page | 18

www.tekron.com

# 16 APPENDIX

# **IRIG-B signal properties**

| Example              | Properties                                                                                                    |                                                              |                                                         |
|----------------------|----------------------------------------------------------------------------------------------------|--------------------------------------------------------------|---------------------------------------------------------|
| SIGNAL TYPE          |                                                                                                    | Copper IRIG-B                                                | Fiber IRIG-B                                            |
| DC Level Shift       | Signal Type                                                                                                    | ∘ IRIG-BOOx (DCLS)                                           | ○ IRIG-BOOx Fiber                                       |
| or                   |                                                                                                    | ∘ IRIG-B12x (AM)                                             | Unmodulated                                             |
| Fiber Manchester     |                                                                                                    | <ul> <li>○ IRIG-B22x</li> <li>Modified Manchester</li> </ul> | <ul> <li>IRIG-B22x</li> <li>Fiber Manchester</li> </ul> |
| IRIG 200-04          | Displays the standard the                                                                                                    |                                                              |                                                         |
| IEEE C37.118.1       | IRIG-B signal conforms to                                                                                                    |                                                              |                                                         |
| POLARITY<br>INVERTED | This field is displayed only<br>when the polarity of the<br>signal is reversed. Check<br>your tests leads are not<br>reversed. If measuring a RS-<br>232 IRIG-B signal it is normal<br>for the analyzer to report the<br>polarity as inverted |                                                              |                                                         |

| SIGNAL PROPERTIES |                                                |                                                                                                    |
|-------------------|------------------------------------------------|----------------------------------------------------------------------------------------------------|
| Amplitude 5.0V    | Amplitude of the IRIG-B signal                 | This value excludes any DC offset on the IRIG-B signal and                                                             |
|                   |                                                | This value represents the peak to peak value of the IRIG-B signal and excludes any DC offset. Not applicable to fiber. |
| Zero Avg 2.0ms    | Average pulse width of a logic zero data field | The IRIG-B signal carries 100 bits of data<br>every second by way of pulses. The logic                                 |
| One Avg 5.0ms     | Average pulse width of a logic one data field  | the width of these pulses which are<br>nominally 2ms for a logic zero and 5ms for<br>a logic one.                      |

### TEK-IRIGB-MNL-v2-042016

#### www.tekron.com

| SIGNAL PROPERTIES |                                                       |                                                                                                    |  |  |
|-------------------|-------------------------------------------------------|----------------------------------------------------------------------------------------------------|--|--|
| PosID Avg 8.0ms   | Average width of Position ID pulses.                  | The IRIG-B signal data is grouped into ten<br>frames every second with the start of each<br>frame identified by a Position ID marker<br>pulse. The last frame in the second<br>contains a second marker pulse<br>immediately preceding the start of the next<br>second. The Position ID pulses are<br>nominally 8ms.                                                                                       |  |  |
| Modulation Ratio  | Ratio of a logic one to a logic<br>zero carrier level | Amplitude modulated IRIG-B signals signify<br>the logic state of the particular field by<br>varying the amplitude of a carrier signal.<br>The Modulation Ratio is a ratio of the peak<br>to peak values of a logic one and logic zero<br>signals, (nominally 3:1). Not applicable to<br>fiber. The logic one and zero signals are<br>displayed as High Amplitude and Low<br>Amplitude values respectively. |  |  |

| SIGNAL DATA TIME           |                                                                                                    |
|----------------------------|----------------------------------------------------------------------------------------------------|
| 16:13:52 17 AUG 15         | Time decoded from the IRIG-B signal. 24 HR format HH:MM:SS                                                                                                    |
| or<br>16:13:52-Day of Year | If IRIG-B Year information is present, the Date decoded from the IRIG-B signal day month year in format HH:MM:SS-DD-MMM-YY                                                                                                    |
| 265                        | If IRIG-B Year information is not present, the date decoded from the IRIG_B. signal does not contain the year and is in format HH:MM:SS-Day of Year nnn. A warning is displayed if any of the date/time elements (day of year, hour etc) are not valid. |

| SIGNAL EXTENSIONS   |                                                                                 |            |                                           |
|---------------------|---------------------------------------------------------------------------------|------------|-------------------------------------------|
| Local Offset + 12H  | Should match the IRIG-B signal UTC offset including any Daylight Savings offset |            |                                           |
| Daylight Saving Off | Indicates whether the Daylight Saving Flag is present in the IRIB-G signal      |            |                                           |
| Time Quality        | The Time Quality (TQ) is an                                                     | TQ Quality | Meaning                                   |
| UTC Traceable       | of the IRIG-B signal at the "on time" point relative to UTC.                    | 0          | Clock is locked to a UTC traceable source |
|                     | The top line shows the TQ                                                       | 1          | Time is within <1ns of UTC                |
|                     | indicator number and the line                                                   | 2          | Time is within < 10ns of UTC              |

Page | 20

#### www.tekron.com

| SIGNAL EXTENSIONS                                                                                                    | 5                                                                                                    |                                  |                                                                   |
|----------------------------------------------------------------------------------------------------|----------------------------------------------------------------------------------------------------|----------------------------------|-------------------------------------------------------------------|
|                                                                                                    | below shows its meaning.                                                                                        | 3                                | Time is within < 100ns of UTC                                     |
|                                                                                                    |                                                                                                    | 4                                | Time is within < 1µs of UTC                                       |
|                                                                                                    |                                                                                                    | 5                                | Time is within < 10µs of UTC                                      |
|                                                                                                    | 6                                                                                                    | Time is within < 100µs of<br>UTC |                                                                   |
|                                                                                                    |                                                                                                    | 7                                | Time is within < 1ms of UTC                                       |
|                                                                                                    |                                                                                                    | 8                                | Time is within < 10ms of<br>UTC                                   |
|                                                                                                    |                                                                                                    | 9                                | Time is within < 100ms of<br>UTC                                  |
|                                                                                                    |                                                                                                    | 10                               | Time is within < 1s of UTC                                        |
|                                                                                                    |                                                                                                    | 11                               | Time is within < 10s of UTC                                       |
|                                                                                                    |                                                                                                    | 15                               | Fault – Clock failure, time is not reliable                       |
| CTQ <100ns                                                                                                    | The Continuous Time Quality                                                                                     | TQ Quality                       | Meaning                                                           |
| <ul> <li>(CTQ) is an indicator of the time accuracy of the IRIG-I signal at the "on time" poin relative to UTC.</li> <li>The CTQ was added to the IRIG-B signal to give at indication of accuracy when in sync because the Time Quality Indicator alway shows 0 when in sync.</li> <li>A comparison is made between IRIG-B time quality and CTQ. If there is a discrepancy, a warning i given.</li> </ul> | (CTQ) is an indicator of the<br>time accuracy of the IRIG-B<br>signal at the "on time" point<br>relative to LTC | 0                                | Not used (indicates code<br>from previous version of<br>standard) |
|                                                                                                    | The CTQ was added to the<br>IRIG-B signal to give an                                                            | 1                                | Estimated maximum time<br>error < 100 ns                          |
|                                                                                                    | indication of accuracy when<br>in sync because the Time                                                         | 2                                | Estimated maximum time<br>error < 1µs                             |
|                                                                                                    | shows 0 when in sync.                                                                                           | 3                                | Estimated maximum time<br>error < 10µs                            |
|                                                                                                    | between IRIG-B time quality<br>and CTQ. If there is a                                                           | 4                                | Estimated maximum time<br>error < 100µs                           |
|                                                                                                    | discrepancy, a warning is given.                                                                                | 5                                | Estimated maximum time<br>error < 1ms                             |
|                                                                                                    |                                                                                                    | 6                                | Estimated maximum time<br>error < 10ms                            |
|                                                                                                    |                                                                                                    | 7                                | Estimated maximum time<br>error > 10mS or time error<br>unknown   |

#### www.tekron.com

| SIGNAL EXTENSIONS                                                         |                                                                                                    |
|---------------------------------------------------------------------------|----------------------------------------------------------------------------------------------------|
| AFNOR Day of Week                                                         | 1 = Monday, 7 = Sunday. This value is compared to the day of week value derived from non-AFNOR IRIG-B data and if there is a discrepancy a warning is displayed.                                                          |
| AFNOR Month                                                               | 1 = January. This value is compared to the month value derived from non-<br>AFNOR IRIG-B data and if there is a discrepancy a warning is displayed.                                                                       |
| AFNOR Day of Month                                                        | 1 = 1 <sup>st</sup> of month. This value is compared to the day of month value derived from non-AFNOR IRIG-B data and if there is a discrepancy a warning is displayed.                                                   |
| Binary Seconds<br>58432                                                   | A count of the number of seconds since the start of the day.                                                                                                    |
| Time = Binary<br>Seconds<br>or<br>!TIME NOT EQUAL<br>TO BINARY<br>SECONDS | Indicates whether the binary second value matches the signal data time in the IRIG-B Signal.                                                                                                    |
| Parity EVEN<br>or<br>Parity ODD                                           | Indicates an even or odd parity of the read IRIG-B frame. It cannot detect<br>'no parity'. The IRIG-B standard does not require parity and is added with the IRIG-B extensions. Parity is suppressed if AFNOR is decoded. |
| Daylight Saving<br>Pending                                                | Shows when there is a daylight savings change pending along with an offset.                                                                                                    |
| Leap Second<br>Pending                                                    | Shows when there is a leap second is pending along with an offset.                                                                                                    |
| Miscellaneous<br>Warnings                                                 | In the IRIG-B signal, some bits are always set to zero. The IRIG_B Analyzer will check all such bits and warn if any are not zero as expected.                                                                            |

#### www.tekron.com

# 17 SPECIFICATIONS

| Physical Specifications              |                  |                                                     |
|--------------------------------------|------------------|-----------------------------------------------------|
|                                      | Width            | 82 mm                                               |
| Analyzer Dimensions                  | Length           | 165 mm                                              |
|                                      | Height           | 26 mm                                               |
| Weight (Analyzer + carry case with a | all accessories) | 720g (With no batteries fitted)                     |
| Analyzer Case                        |                  | ABS molded plastic with protective rubber surround. |

| Protocols Supported            |
|--------------------------------|
| Modulation Type                |
| Amplitude Modulated IRIG-B12x  |
| DC Level Shift IRIG-BOOx       |
| Modified Manchester IRIG-B22x  |
| IRIG-B Standards               |
| IRIG 200-95                    |
| IRIG 200-98                    |
| IRIG 200-04                    |
| Control Functions (extensions) |
| IEEE 1344                      |
| IEEE C37.118                   |
| IEEE C37.118.1                 |
| AFNOR extensions               |

| Voltage Levels |  |
|----------------|--|
| TTL            |  |
| RS232          |  |
| RS422          |  |
| RS485          |  |

### TEK-IRIGB-MNL-v2-042016

Page | 23

#### www.tekron.com

| Accuracy                   |      |  |
|----------------------------|------|--|
| Copper IRIG-B Voltages     | ±5%  |  |
| Fiber IRIG-B Pulse timing  | ±2%  |  |
| Copper IRIG-B Pulse timing | ±10% |  |

| Certifications                |             |    |   |           |
|-------------------------------|-------------|----|---|-----------|
| The IRIG-B Analyzer meets the | IEC 61010-1 | () | A | Dalle     |
| following certifications:     | CATIII 600V | くて |   | COMPLIANT |

| Inputs    |                                                                                          |
|-----------|------------------------------------------------------------------------------------------|
| Fiber RX  | (62.5 / 125 um, $\lambda$ 820 nm, compatible with multi-mode fiber (SC Fiber connection) |
| Copper    | 1.2m banana plug test leads                                                              |
| Bluetooth | Supports field upgradeable firmware                                                      |

| Outputs                                   |                                                                                                    |
|-------------------------------------------|----------------------------------------------------------------------------------------------------|
| Waveform capture and deco<br>IRIG-B data. | ed The captured waveform and decoded IRIG-B data may be<br>downloaded via Bluetooth to a Smart device running the<br>Tekron IRIG-B Analyser application and displayed. Refer to the<br>application quick-start guide available at www.tekron.com for<br>more details. |

| Environmental Specifications |                                                 |
|------------------------------|-------------------------------------------------|
| Operating Temperature Range  | -0 to +50 °C                                    |
| Ingress Protection           | IP41 with rubber surround and fiber cap fitted. |

| Electrical Specifications |                  |  |
|---------------------------|------------------|--|
| Power Supply              | 2 x AA batteries |  |
| Extended battery life     | 140 hours        |  |

| Front Panel |                                                   |
|-------------|---------------------------------------------------|
| Display     | 2.5" Backlit monochrome negative blue LCD display |

Page | 24

#### www.tekron.com

# 18 WARRANTY

For terms and conditions of Tekron's Warranty see the Web Site <a href="http://tekron.com/about-tekron/warranty">http://tekron.com/about-tekron/warranty</a>

### TEK-IRIGB-MNL-v2-042016

Page | 25

#### www.tekron.com